# 730D1

版本号: V3.0

## 称重显示器

# 使用说明书

2020 年版

## 目录

| 第一章 技术参数3-         |
|--------------------|
| 第二章 安装联接           |
| 第三章 操作方法6-         |
| 第一节 菜单介绍6-         |
| 第二节 密码设置11-        |
| 第三节 时间期设置12-       |
| 第四节 去皮功能操作12-      |
| 第五节 皮重操作方法12-      |
| 第六节 一次二次过磅打印操作13 - |
| 第七节 打印设置信息14-      |
| 第八节 统计设置、打印信息 14 - |
| 错误提示16-            |
| 维护保养17-            |

### 第一章 技术参数

1、型号: 730D1

#### 2、传感器接口:

- 类型:四线制数字传感器
  电源电压:12V;
  电源电流:500mA;
  输入灵敏度:300000d
  最大支持传感器个数:16个(350 欧姆)
  A/D转换精度:24 位;
- 3、显示: 7 位 7 段数码管显示, 8 个状态指示符, LCD 显示屏(分辨率: 256\*64)
- **4、键盘:**数字键 0~9 功能键 14个
- 5、时钟:可显示年、月、日、分、秒,自动闰年月;不受断电影响。
- 6、大屏幕显示接口:

| 传输方式  | 串行电流环输出方式 |
|-------|-----------|
| 传输波特率 | 2400(可设置) |
| 传输距离  | ≤30 米     |

7、串行通讯接口:

传输方式

| RS232 |
|-------|
|       |

| 波特率  | 1200/2400/4800/9600/19200 可选 |
|------|------------------------------|
| 传输距离 | RS232 ≤30 米 ;                |

- 8、打印接口: 标准并行输出接口。
- 9、数据贮存: 可贮存 1000 组车号皮重, 可贮存 1000 组称重记录。
- 10、使用环境:

|     | 交流电源    | AC220V( - 15%~ +10%)50Hz ( ±2% ) |
|-----|---------|----------------------------------|
|     | 直流电源    | 可外接 12V/7Ah 蓄电池供电                |
|     | 使用温度    | -10°C~ 40°C ;                    |
|     | 储运温度    | -25℃~55℃                         |
|     | 相对湿度    | ≤85%RH                           |
|     | 预热时间    | ≤15 分钟                           |
|     | 保险丝     | 1A                               |
| 11, | 外型(mm): | 260×70×190(L * W * H)            |
| 12、 | 自重:     | 约 2.8kg                          |
|     |         |                                  |

## 第二章 安装联接

1.730D1 数字仪表后功能及前功能示意图

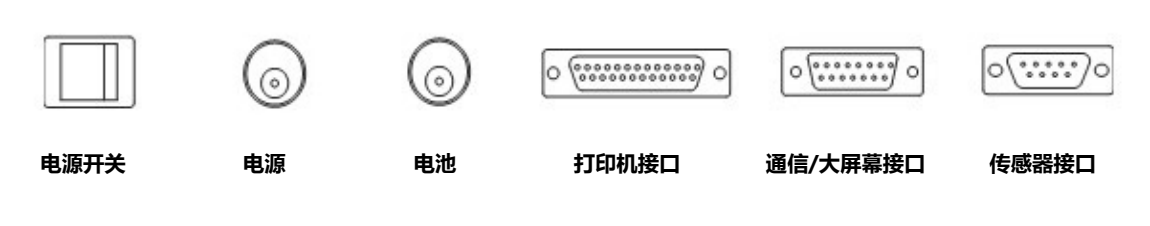

| 冬 | 2-1-1 后功能示意图 |
|---|--------------|
|   |              |

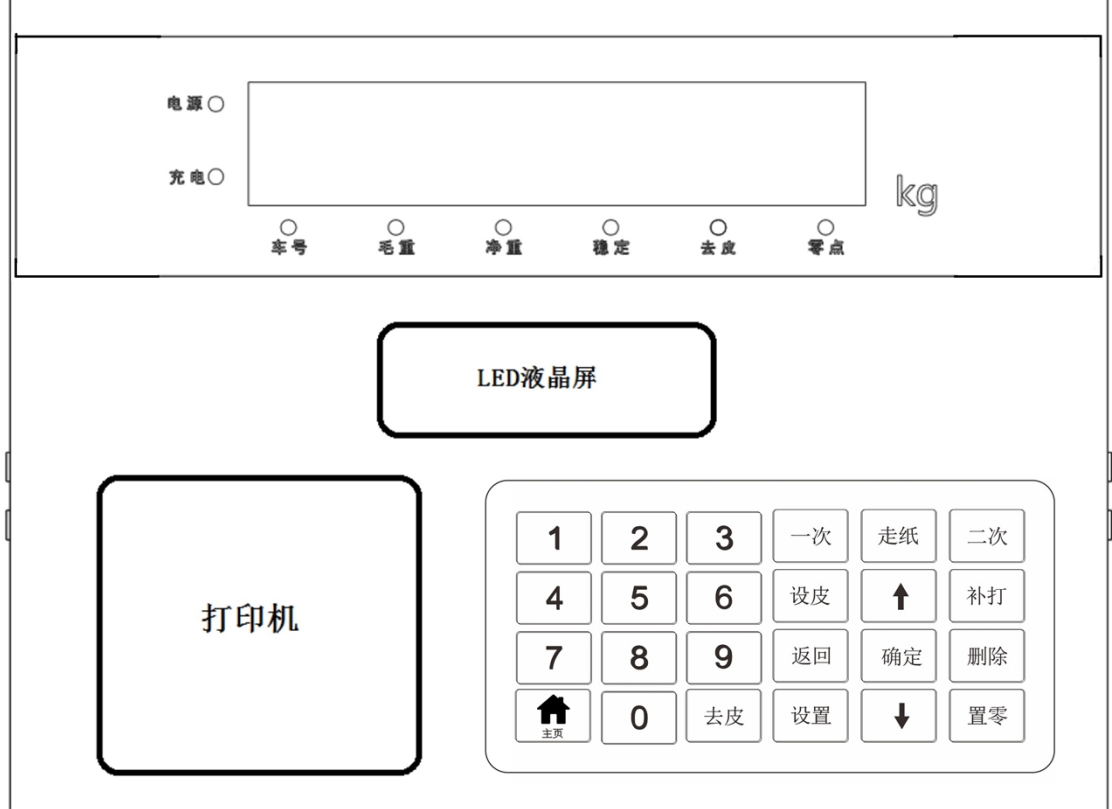

图 2-1-2 前功能示意图

2.仪表与其它设备的连接:

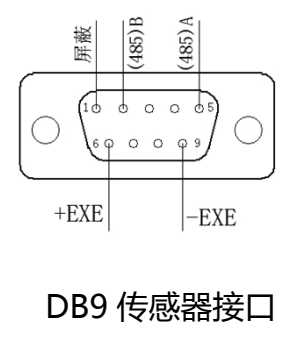

图 2-2-1

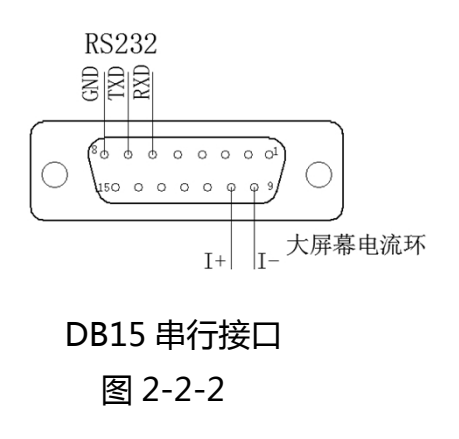

- 1) 730D1 的传感器接口采用 DB-9 接头,具体连接方式如表 2-2-1;
  - 表 2-2-1:

| 传感器接口      | 仪表 DB9 接口  |
|------------|------------|
| 电源正:EX+    | 6 脚(DC12V) |
| 电源负:EX-    | 9 脚(GND)   |
| 信号:RS485-B | 2 脚(485-)  |
| 信号:RS485-A | 5 脚(485+)  |
| 屏蔽线        | 1 脚        |

2) 730D1 的通讯接口采用 DB-15 接头串口方式,具体连接方式如表 2-2-2;

表 2-2-2:

| 串口、用途         | 仪表 DB15 接口 | 释义  | 大屏幕接口      | 释义               |
|---------------|------------|-----|------------|------------------|
| 接艾恩(兼容耀华/柯力)大 | 9 脚        | I - | 5 脚        | 电流负              |
| 屏幕            | 10 脚       | I + | 3 脚        | 电流正              |
|               |            |     | 1          |                  |
|               | 6 脚        | RXD | 3 脚 ( 电脑 ) | 信号接收             |
| 与电脑通讯         | 7          | TXD | 2 脚 ( 电脑 ) | 信号发送             |
|               | 8 脚        | GND | 5 脚 ( 电脑 ) | 信 <del>号</del> 地 |

3) IN730D1 的打印机接口采用 DB-25 标准并口接口方式,具体连接方式如表 2-2-3;

| 表 | 2-2 | -3 | : |  |
|---|-----|----|---|--|
|   |     |    |   |  |

| 仪表 DB25 接口 | 功能    |
|------------|-------|
| 1 脚        | ST    |
| 2-9 脚      | D0-D7 |
| 11 脚       | BUSY  |
| 25 脚       | 信号地   |

- ▲ ! 传感器与仪表的联接必须可靠 , 传感器的屏蔽线必须可靠接地。联接线不允许在仪 表通电的状态下进行拔插 , 防止静电损坏仪表或传感器。
- ▲ ! 传感器和仪表都是静电敏感设备,在使用中必须切实采取防静电措施,严禁在秤台 上进行电焊或其他强电操作,在雷雨季节,必须落实可靠的避雷措施,防止因雷击 造成传感器和仪表的损坏,并确保人身安全;
- ▲!传感器和仪表接线必须正确,检查后通电,以免损坏仪表及传感器;

## 第三章 操作说明

#### 第一节 菜单介绍

1.1 开机画面、显示注解。

| 序号 | 功能     | 注解                |
|----|--------|-------------------|
| 1  | 时间日期   | 显示当前时间,在参数设置可进行修改 |
| 2  | 序号     | 当前称重记录的编号         |
| 3  | 车号     | 当前称重记录的车号         |
| 4  | 货号     | 当前称重记录的货号         |
| 5  | 皮重     | 当前称重记录的皮重         |
| 6  | 净重     | 当前称重记录的净重         |
| 7  | 使用提示   | 产品标识、服务热线、仪表信息等   |
| 8  | 电源指示图标 | 外部电源或电池供电         |

#### 1.2 按键功能介绍

| 序号 | 功能  | 注解                 |
|----|-----|--------------------|
| 1  | 主页键 | 返回称重主界面            |
| 2  | 确定键 | 对修改设置内容进行确定保存      |
| 3  | 设置键 | 进入仪表设置菜单           |
| 4  | 返回键 | 返回上一级菜单            |
| 5  | 去皮键 | 称重去皮功能             |
| 6  | 置零键 | 称重置零               |
| 7  | 走纸键 | 打印补充走纸             |
| 8  | 一次键 | 一次过磅打印             |
| 9  | 二次键 | 二次过磅打印             |
| 10 | 设皮键 | 设置当前称重车号皮重打印       |
| 11 | 上下键 | 上、下位移键             |
| 12 | 删除键 | 清除使用记录 【设置时清除当前数值】 |
| 13 | 补打键 | 打印上一次称重记录          |

---接好传感器,开启仪表,等待仪表进入正常工作状态;

---标定开关使用工具点按打开;

---此时按下表的步骤进行标定操作;

1.3 设置菜单

| 一级菜单                              | 二级菜单              | 三级菜单                    | 内容                                                                                                    | 注解                                         |
|-----------------------------------|-------------------|-------------------------|----------------------------------------------------------------------------------------------------|--------------------------------------------|
| F1. 秤体调试<br>需 输入标定<br>密码<br>(出厂密码 | F1.1. 传感器地<br>址设置 | F1.1.1. 自动组网            | <ol> <li>1、正在自动组网,完成组网数量</li> <li>2、确认组网传感器数量,自动分配地址,完成组网</li> <li>3、压角分配地址(压角确定即可)</li> <li>4、按地址顺序保存地址</li> </ol>                          | 按提示操作 , 并完成<br>所有步骤。(可按返<br>回键跳过当前操作 )     |
| 123456)                           |                   | F1.1.2. 压角分配地址          | 使秤体无重量,确定后<br>对单个传感器加载重量                                                                                                    | 加载重量在指定的传<br>感器上 , 进行地址重<br>置。             |
| 注意【打开标<br>定开关 , 屏幕                |                   | F1.1.3. 地址扫描            | 扫描传感器<br>传感器数量(最大 16 只)                                                                                                    | 定义实际传感器数量<br>(地址不可重复)扫<br>描完自动保存地址         |
| 有解锁图标<br>显示,否则不<br>能操作此项】         |                   | F1.1.4. 单只传感器手<br>动分配地址 | 输入新地址(1-27,地址不能重<br>复)                                                                                                    | 只限修改单只传感器<br>修改后检测传感器内<br>码                |
|                                   |                   | F1.1.5. ID 号组网          | 输入传感器 5 位 ID 号 *****<br>输入新地址(1-27) **                                                                                                    | 按提示操作 , 并完成<br>所有步骤                        |
|                                   |                   | F1.1.6. 浏览传感器           | 显示所有传感器信息                                                                                                    | 包括地址、内码、角<br>差系数。                          |
|                                   | F1.2. 参数设置        | F1.2.1. 单位              | Kg(默认), t,lb 可选                                                                                                    | 按上下键选择 , 确定<br>保存                          |
|                                   |                   | F1.2.2. 滤波强度            | 0-5 可选,3 默认                                                                                                    | 参数越大越稳定、取<br>数变慢                           |
|                                   |                   | F1.2.3. 开机置零范围          | <ol> <li>1、不清零</li> <li>2、零点小于 2%满量程</li> <li>3、零点小于 5%满量程</li> <li>4、零点小于 20%满量程(默认)</li> <li>5、零点小于 50%满量程</li> <li>6、无限制、任意值清零</li> </ol> | 只针对开关机重启仪<br>表时自动清零范围                      |
|                                   |                   | F1.2.4. 手动置零范围          | <ol> <li>1、零点小于 2%满量程</li> <li>2、零点小于 5%满量程</li> <li>3、零点小于 20%满量程 ( 默认 )</li> <li>4、零点小于 50%满量程</li> <li>5、无限制、任意值清零</li> </ol>             | 按【置零】键时<br>清零范围                            |
|                                   |                   | F1.2.5. 零点跟踪范围          | <ol> <li>1、不跟踪</li> <li>2、每3秒变化小于0.5个分度</li> <li>3、每3秒变化小于1.0个分度</li> <li>4、每3秒变化小于1.5个分度</li> <li>5、每3秒变化小于个分度</li> </ol>                   | 针对空秤时不置零自<br>动置零范围;(默认)<br>每3秒变化小于2个<br>分度 |
|                                   |                   | F1.2.6. 蠕变跟踪范围          | 1、不跟踪<br>2、每 20 秒变化小于 0.25 个分度<br>3、每 20 秒变化小于 0.5 个分度                                                                                       | 在称重时重量缓慢波<br>动自动修正 , 使数据<br>稳定             |

## 730D1 称重显示控制器

|            |                | 4、每20秒变化小于个分度                |               |
|------------|----------------|------------------------------|---------------|
|            | F1.2.7. 负值显示   | 1、负值显示重量                     | 按需设置          |
|            |                | 2、负值显示超载                     | 默认负值显示重量      |
|            |                | 3、负值5秒清零                     |               |
| F1.3. 秤台角差 | F1.3.1. 手动调整角差 | 显示每只传感器加载重量及角差               | 按【上下】键选择 ,    |
| 修正         | (重量)           | 系数                           | 按【确认】键进行设     |
|            |                |                              | 置             |
|            |                |                              | 输入实际重量角差自     |
|            |                |                              | 动修正           |
|            | F1.3.2. 手动调整角差 | 显示每只传感器加载重量及角差               | 按【上下】键选择 ,    |
|            | (系数)           | 系数                           | 按【确认】键进行设     |
|            |                |                              | 置             |
|            |                |                              | 输入需要修改的系数     |
|            |                |                              | 值(根据实际情况)     |
|            | F1.3.3. 自动调整角差 | 1、确认空秤                       | 按【上下】键选择 ,    |
|            |                | 2、输入压角重量                     | 按【确认】键进行设     |
|            |                | 3、逐个加载每个传感器                  | 置             |
|            |                | 4、显示角差参数(可手动进行修              | 按提示操作 , 并完成   |
|            |                | 正)                           | 所有步骤          |
|            | F1.3.4. 轴组调角   | 1、车辆上秤(以中轴线、尽量停              | 按【确认】键进行设     |
|            |                | 靠在轴组上)                       | 置             |
|            |                | 2、输入轴组重量                     | 按提示操作 , 并完成   |
|            |                |                              | 所有步骤          |
|            | F1.3.5. 角差系数初始 | 初始化全部角差系数                    | 所有角差恢复        |
|            | 化              |                              | 1.00000       |
| F1.4. 秤台重量 | F1.4.1. 小数点位数  | 0、0.0、0.00、0.000;0(默认)       | 按上下键选择 , 确定   |
| 标定         |                | (单位kg/t/lb根据F.1.2.1选项)       | 保存            |
|            | F1.4.2. 分度值    | 1、2、5、10、20、50、100可          | 按上下键选择 , 确定   |
|            |                | 选 , 10 ( 默认 ) ( 单位 kg/t/lb 根 | 保存            |
|            |                | 据 F.1.2.1 选项 )               |               |
|            | F1.4.3. 设置满量程  | 输入秤体满量程                      | 输入最大称重重量      |
|            |                |                              | 按【确定】保存       |
|            | F1.4.4. 零点标定   | 零点标定                         | 按【确定】保存       |
|            | F1.4.5. 重量标定   | F1.4.3.1 单点标定                | 实物加载重量对秤体     |
|            |                | F1.4.3.2 多点标定                | 进行重量学习。       |
|            |                |                              | 多点标定显示重量、     |
|            |                |                              | 内码,可输入当前砝     |
|            |                |                              | 码重量。          |
|            |                |                              | 为不同重量对秤体进     |
|            |                |                              | 行重量校正,可对秤     |
|            |                |                              | 体实现非线性修正      |
|            | F1.4.6. 灵敏度标定  | 1、 输入单个传感器量程                 | 传感器:例 30000kg |
|            |                | 2、 输入单传感器满量程内码               | 内码值:例 300000d |
|            |                | 3、显示自动计算系数(可手动               |               |
|            |                |                              |               |

## 730D1 称重显示控制器

|          |                |                | 修改)                 | 自动计算重量          |
|----------|----------------|----------------|---------------------|-----------------|
|          |                |                | 确定保存                |                 |
|          |                |                | 1、2、5、10、20、50、100、 | 传感器:例 30000kg   |
|          |                |                | 不使用二段分度值(默认)        | 内码值:例 300000d   |
|          |                |                |                     |                 |
|          |                |                |                     | 自动计算重量          |
|          |                | F1.4.8. 分度值切换重 | 输入分度值切换重量           | 需要切换分度值的重       |
|          |                | 皇              |                     | 量               |
| 一级菜单     | 二级菜单           |                | 内容                  | 注解              |
| F2. 打印参数 | F2.1. 打印方式     |                | 1、手动打印              | 手动打印按【打印】       |
| 设置       |                |                | 2、自动打印              | 即时打印            |
|          |                |                |                     | 自动需设置打印条件       |
|          | F2.2. 打印机型号    |                | 1、并口针式打印机           | 1 、并口型号         |
|          |                |                | 2、仪表自带针式打印机         | EPSON、松下、得实、    |
|          |                |                | 3、外置热敏打印机           | 衡力等常用型号         |
|          |                |                | 4、仪表自带热敏打印机         | 2、外置热敏票据        |
|          |                |                |                     | POS 机、衡力、芯烨、    |
|          |                |                |                     |                 |
|          |                |                |                     | 3 、微打 EPSON     |
|          |                |                |                     |                 |
|          | F2.3. 打印限制     |                |                     | 设直日 <b>动打</b> 印 |
|          |                |                |                     |                 |
|          |                |                |                     |                 |
|          |                |                |                     | 按雲设置            |
|          |                |                |                     | 这而改直            |
|          |                |                |                     |                 |
|          |                |                | 4、磅单格式,三联单          |                 |
|          | F2.5. 自动打印最    | 小重量            | 设置打印最小重量(0无限制)      | 低于设置重量不打印       |
|          | F2.6. 走纸行数     |                | 0-30 行可选 打印前、后走纸行   | 打印前、后走纸行数       |
|          |                |                | 数                   |                 |
|          | F2.7. 填充打印     |                | 1、不使用填充格式           | 注:填弃格式为印刷       |
|          |                |                | 2、使用填充格式(仅针式打印机     | 固定格式,需定制。       |
|          |                |                | 有效)                 |                 |
|          | F2.8. 自定义格式    | -<br>,         | F2.8.1. 格式调整(针式打印机有 | 行距调整(0-50)      |
|          |                |                | 效)                  | 左边缩进(0-200)     |
|          |                |                | F2.8.2.顺序调整         | 单练间距(0-100)     |
|          |                |                | F2.8.3.顺序初始化        | 顺序按(1-9)键调      |
|          |                |                |                     | 整打印内容顺序         |
|          | F2.9. 扣杂设置<br> |                | 个扣杂、按白分比口杂、按重量<br>  | 按需设置            |
|          |                |                | 口朶                  |                 |

## 730D1 称重显示控制器

|                     | F2.10. 其他打印参数                                                                       | 1、打印的重量单位          | 按【确定】键进入下                                                            |
|---------------------|-------------------------------------------------------------------------------------|--------------------|----------------------------------------------------------------------|
|                     |                                                                                     | 2、是否打印车号           | 一项设置                                                                 |
|                     |                                                                                     | 3、是否打印货号           |                                                                      |
| F3.通讯设置             | F3.1.通讯格式                                                                           | 1、连续格式一(=0.001000) | 按需选择                                                                 |
|                     |                                                                                     | 2 、命令模式(02 41 42   |                                                                      |
|                     |                                                                                     | 2B03 )             |                                                                      |
|                     |                                                                                     | 连续格式二(02 2B 03)    |                                                                      |
|                     | F3.2.波特率                                                                            | 1200-38400 可选      | 与电脑接收通讯保持                                                            |
|                     |                                                                                     | 2400(默认)           | 一致 , 否则联机失败                                                          |
|                     | F3.3.通讯地址                                                                           | 本机通讯地址(命令模式有效)     | 按需设置 ( 默认 1 )                                                        |
| F4.密码设置             | F4.1.修改调试密码                                                                         | 输入原始密码修改新的密码,请     | 按提示操作 , 完成步                                                          |
|                     | F4.2.动态码修改调试密码                                                                      | 记牢密码,以免遗忘造成麻烦      | 骤                                                                    |
| F5.安全设置             | F5.1. 仪表、传感器绑定                                                                      | 可对仪表、传感器进行绑定       | 输入6位通讯密钥                                                             |
|                     | F5.2. 设置使用天数                                                                        | 设置使用天数             | 999 无限制                                                              |
| 初始密码                | F5.3. 厂家信息设置                                                                        | 1、 厂家名称设置:主界面不显    | 按提示操作                                                                |
| "123456"            |                                                                                     | 示/显示/清除厂家名称        | 修改界面显示信息                                                             |
|                     |                                                                                     | 2、 修改服务热线          |                                                                      |
|                     | F5.4.修改安全密码                                                                         | 可修改安全密码            | 按提示操作                                                                |
|                     | 请牢记安全密码,如忘记密码 在输入密码                                                                 | 界面长按【设置】出现动态密码,    | 需厂家动态解密                                                              |
|                     | 定制用户名仪表,则仪表安全设置是动态器                                                                 | 密码,需登陆手机 APP 或网站进行 | 查看密码。                                                                |
| F6.时间设置             | F6.1 设置日期                                                                           | 1、修改日期             | MM-DD-YY                                                             |
|                     |                                                                                     | 2、日期显示格式           | MM/DD/YY                                                             |
|                     |                                                                                     |                    | DD-MM-YY                                                             |
|                     |                                                                                     |                    | DD/MM/YY                                                             |
|                     |                                                                                     |                    | YY-MM-DD                                                             |
|                     |                                                                                     |                    | YYYY/MM/DD                                                           |
|                     |                                                                                     |                    | YYYY-MM-DD                                                           |
|                     |                                                                                     |                    | MM 代表月                                                               |
|                     |                                                                                     |                    | DD 代表日                                                               |
|                     |                                                                                     |                    | YY/YYYY 代表年                                                          |
|                     | F6.2 设置时间                                                                           | 1、修改时间             | 24-hour                                                              |
|                     |                                                                                     | 2、时间显示格式           | 12-hour                                                              |
| 一级菜单                | 内容                                                                                  |                    | 注解                                                                   |
| F7.查询、统计            |                                                                                     |                    |                                                                      |
| 招表                  | 按时间查询                                                                               |                    | 输入需要查询的日期                                                            |
| JIX1X               | 按时间查询<br>按车号查询                                                                      |                    | 输入需要查询的日期<br>输入需要查询的车号                                               |
|                     | 按时间查询<br>按车号查询<br>按货号查询                                                             |                    | 输入需要查询的日期<br>输入需要查询的车号<br>输入需要查询的货号                                  |
| F8.清除记录             | 按时间查询<br>按车号查询<br>按货号查询<br>清除全部皮重记录 0/200                                           |                    | 输入需要查询的日期<br>输入需要查询的车号<br>输入需要查询的货号<br>按【确定】保存                       |
| <br>F8.清除记录         | 按时间查询<br>按车号查询<br>按货号查询<br>清除全部皮重记录 0/200<br>清除全部称重记录 0/1000                        |                    | 输入需要查询的日期<br>输入需要查询的车号<br>输入需要查询的货号<br>按【确定】保存<br>按【确定】保存            |
| F8.清除记录<br>F9. 设备状态 | 按时间查询<br>按车号查询<br>按货号查询<br>清除全部皮重记录 0/200<br>清除全部称重记录 0/1000<br>设备运行信息:外部电源,电池,内码,( | 义表参数 , 传感器个数等状态信息  | 输入需要查询的日期<br>输入需要查询的车号<br>输入需要查询的货号<br>按【确定】保存<br>按【确定】保存<br>按【确定】保存 |

1.4 快速标定

| 步骤 | 操作        | 显示    | 注解                |
|----|-----------|-------|-------------------|
| 1  | 按【设置】     |       | 标定开关点按(右边)        |
| 2  | 选择一级菜单    | 秤体调试  | 进入标定菜单            |
| 3  | 输入密码      | "**** | 相对应权限密码           |
| 4  | 选择传感器地址设置 | 按屏提示  |                   |
| 5  | 自动组网      | 按屏提示  | 1、扫描传感器           |
|    |           |       | 2、分配地址 ( 压角分配地址 ) |
| 6  | 参数设置      |       | 单位                |
|    |           |       | 分度值               |
|    |           |       | 滤波强度              |
|    |           |       | 开机置零范围            |
|    |           |       | 手动置零范围            |
|    |           |       | 零点跟踪范围            |
|    |           |       | 蠕变跟踪范围            |
|    |           |       | 负值显示              |
| 7  | 秤体重量标定    | 按屏提示  |                   |
| 8  | 设置满量程     | 按屏提示  | 例:30吨输入300000公斤   |
| 9  | 零点标定      | 按屏提示  | 确保秤体空载            |
| 10 | 重量标定      | 按屏提示  | 可选择其中一种方式学习       |
|    |           |       | (单点、多点、灵敏度)       |
| 11 | 秤台角差修正    | 按屏提示  | 可选择任意一种手动修正和自动修正  |

#### 第二节 设置密码

在称重状态下,按【设置】键后选择F4【密码设置】只针对称体标定密码进行修改。

选择 F5【安全设置】修改安全密码,可对安全设置进行操作

操作方法

按【设置】进入 F4【密码设置】输入密码【初始密码 123456】进行修改。

按【设置】进入 F5【安全设置】输入密码【初始密码 123456】进行修改

按【确认】键保存

#### 第三节 日期与时间的设置及操作

在称重状态下,按【设置】键后选择 F6【时间设置】 操作方法

按【设置】进入-----按【上】【下】键选择要修改的项目----按【设置】进入----修改日期----按【数字】键修改当前日期时间-----按【确定】键保存

#### 第四节 去皮功能操作

- 1. 本仪表提供三种去皮方式:
  - 1.一般去皮:

在称重显示状态下,显示重量为正且称量稳定时,按【**去皮】**键,可将显示的重量值作为皮重扣除,此时仪表显示净重为0,去皮标志符亮。

注:重量为零时,无法去皮

#### 第五节 设皮的操作方法

1) 在已知皮重的情况下使用

| 步骤 | 操作            | 显示            | 解释             |
|----|---------------|---------------|----------------|
| 1  | 按【 <b>设皮】</b> | 在称重显示状态下,     | 显示屏皮重栏立即显示     |
|    |               | 车辆已上磅         |                |
| 2  | 按【设皮】         | 输入车号:x'x'x'xx | 显示屏皮重栏立即显示,按【确 |
|    |               | 输入皮重:x'x'x'xx | 定】键确认          |

#### 2) 清除车辆的皮重信息及称重记录

| 步骤 | 操作            | 显示       | 解释       |
|----|---------------|----------|----------|
| 1  | 按【 <b>清除】</b> | 在称重显示状态下 |          |
| 2  |               | 清除全部皮重记录 | 按【上下】键择选 |
|    |               | 清除全部称重记录 | 按【确定】清除  |
|    |               |          |          |

#### 3) 车号设置信息

| 步骤 | 操作            | 显示       | 解释      |
|----|---------------|----------|---------|
| 1  | 按【 <b>车号】</b> | 在称重显示状态下 |         |
| 2  |               | 输入5位车号   | 按【确定】保存 |

|  | 屏幕显示当前车号 |
|--|----------|

4) 货号设置信息

| 步骤 | 操作            | 显示       | 解释       |
|----|---------------|----------|----------|
| 1  | 按【 <b>货号】</b> | 在称重显示状态下 |          |
| 2  |               | 输入3位货号   | 按【确定】保存  |
|    |               |          | 屏幕显示当前车号 |

#### 第六节 一次二次过磅打印操作

1. 一次过磅打印, 仅限于车辆一次过磅、货物过磅

#### 在称重状态下,车辆已上磅

| 步骤 | 操作             | 显示       | 解释       |
|----|----------------|----------|----------|
| 1  | 按【 <b>一次】键</b> | 在称重显示状态下 |          |
| 2  | 输入车号           | 输入:XXXXX | 按【确定】保存  |
|    |                |          | 屏幕显示货号   |
| 3  | 输入货号           | 输入:XXXXX | 按【确定】保存  |
|    |                |          | 屏幕显示:打印中 |

#### 2. 二次过磅打印,车辆需要两次过磅一次皮重一次毛重的情况下

在称重状态下,车辆已上磅

| 步骤 | 操作             | 显示       | 解释           |
|----|----------------|----------|--------------|
| 1  | 按【 <b>二次】键</b> | 在称重显示状态下 |              |
| 2  | 输入车号           | 输入:XXXXX | 按【确定】保存      |
|    |                |          | 屏幕显示:称重记录已保存 |

在称重状态下,车辆已上磅

| 步骤 | 操作             | 显示       | 解释       |
|----|----------------|----------|----------|
| 1  | 按【 <b>二次】键</b> | 在称重显示状态下 |          |
| 2  | 输入车号           | 输入:XXXXX | 按【确定】保存  |
|    |                |          | 屏幕显示货号   |
| 3  | 输入货号           | 输入:XXXXX | 按【确定】保存  |
|    |                |          | 屏幕显示:打印中 |

#### 第七节 打印设置信息

#### 4.1 仪表自带微型打印机格式

| 称                                                           | 重单                                                                             |
|-------------------------------------------------------------|--------------------------------------------------------------------------------|
| 序日时车货毛皮净扣<br>号期间号号重重重杂:<br>:::::::::::::::::::::::::::::::: | 17<br>020-05-14<br>06:32:28<br>00123<br>000<br>0kg<br>0kg<br>0kg<br>0kg<br>0kg |
| 实重:                                                         | 0kg                                                                            |

#### 4.2 外置并口针式打印机(EPSON常规系列)磅单格式

| 称重单  |                |  |  |  |  |  |  |
|------|----------------|--|--|--|--|--|--|
| 序号   | 1              |  |  |  |  |  |  |
| 一次过磅 | 19-03-08 08:18 |  |  |  |  |  |  |
| 二次过磅 | 19-03-08 08:19 |  |  |  |  |  |  |
| 车号   | 0002           |  |  |  |  |  |  |
| 货号   | 02             |  |  |  |  |  |  |
| 毛重   | 5950kg         |  |  |  |  |  |  |
| 皮重   | 950kg          |  |  |  |  |  |  |
| 净重   | 5000kg         |  |  |  |  |  |  |

外置并口针式打印机(EPSON 常规系列)磅单格式

称重单

日期: 2019-3-8 08:20

| 序号 | 一次过磅 二次过磅 |       |          | 车号    | 货号    | 毛重 | 皮重     | 净重    |        |
|----|-----------|-------|----------|-------|-------|----|--------|-------|--------|
| 1  | 19-03-08  | 08:18 | 19-03-08 | 08:18 | 00002 | 02 | 5950kg | 950kg | 5000kg |

#### 第八节 统计设置、打印信息

| 步骤 | 操作            | 显示       | 解释        |
|----|---------------|----------|-----------|
| 1  | 按【 <b>统计】</b> | 在称重显示状态下 |           |
| 2  |               | 按时间查询    | 按【上下】选择   |
|    |               | 按车号车询    | 按提示输入查询条件 |

|   |       | 按货号车询    |             |
|---|-------|----------|-------------|
| 3 | 打印统计表 | 显示打印信息内容 | 按【打印】键打印    |
|   |       |          | 需设置为处置并口打印机 |
|   |       |          | 打印格式为记录格式   |

#### 统计表单格式

称重单

|    |          |       |          |       |       |    | 日其      | 玥 <b>: 2019</b> - | 3-8 08:20 |
|----|----------|-------|----------|-------|-------|----|---------|-------------------|-----------|
| 序号 | 一次       | 过磅    | 二次达      | 甘磅    | 车号    | 货  | 毛重      | 皮重                | 净重        |
|    |          |       |          |       |       | 号  |         |                   |           |
| 1  | 19-03-08 | 08:18 | 19-03-08 | 08:18 | 00002 | 02 | 5950kg  | 950kg             | 5000kg    |
| 2  | 19-03-08 | 08:19 | 19-03-08 | 08:20 | 00003 | 03 | 5750kg  | 750kg             | 5000kg    |
|    |          |       |          |       |       |    |         |                   |           |
|    |          |       |          |       |       |    |         |                   |           |
|    |          |       |          |       |       |    |         |                   |           |
|    |          |       |          |       |       |    |         |                   |           |
|    |          |       |          |       |       |    |         |                   |           |
|    |          |       |          |       |       |    |         |                   |           |
|    |          |       |          |       |       |    |         |                   |           |
| 2  | 1        |       | 1        |       | 1     | I  | 11700kg | 1700kg            | 10000kg   |

#### 6) 走纸设置信息

| 步骤 | 操作            | 显示       | 解释      |
|----|---------------|----------|---------|
| 1  | 按【 <b>走纸】</b> | 在称重显示状态下 |         |
| 2  |               | 触发走纸     | 每按一次走一行 |

#### 7)补打设置信息

| 步骤 | 操作            | 显示       | 解 释       |
|----|---------------|----------|-----------|
| 1  | 按【 <b>补打】</b> | 在称重显示状态下 |           |
| 2  |               | 触发上一次打印  | 打印上一次保存记录 |

错误提示信息

#### ◆ 所有错误都会中文提示

- 1、Erd \*\* \*\*号传感器通讯故障:请检查传感器连接
- 2、PSd \*\* \*\*号传感器密码错误:请重新绑定
- 3、Id \*\* \*\*号传感器 ID 不匹配:请确定仪表、传感器绑定是否正确
- 4、Id 99 传感器绑定数量不匹配
- 5、超载: 请检称台重量与设置满量程数值是否匹配
- 4、负超载: 请检称台
- 6、密码错误: 请确认正确密码
- 7、标定开关未打开:请打开仪表标定开关
- 8、打印机未就绪: 请检查外置并口打印机状态及纸张
- 9、绑定错误: 请确认仪表与传感器是否匹配

#### 维护保养及注意事项

- 一.为保证仪表使用寿命,本仪表不宜放在阳光直射下使用,放置地点应平整。
- 二.不宜放在粉尘及振动严重的地方使用,避免在潮湿的环境中使用。
- 三. 传感器及仪表必须可靠接地, 预防雷击。
- 四. 仪表应远离强电场、强磁场, 应远离强腐蚀性物体、易燃易爆物品。
- ▲!不要在有可燃性气体或可燃性蒸汽的场合使用。
- ▲ ! 在雷电频繁发生的地区, 必须安装可靠的避雷器, 以保证操作人员人身安全, 防止 雷击损坏仪表及相应设备。
- ▲ ! 传感器及仪表都是静电敏感设备,在使用中必须切实采取防静电措施,严禁在称台上进行电焊或其它强电场操作;在雷雨季节,必须落实可靠的避雷措施,预防因雷击造成传感器和仪表的损坏,确保操作人员的人身安全和称重设备及相关设备的安全运行。
- 四. 严禁使用强溶积(如:苯、硝基类油)清洗外壳。
- 五.不得将液体或其它导电颗粒注入仪表内,以防仪表短路损坏或触电。
- 六.在插拔仪表与外部设备连接线前,必须先切断仪表及相应设备电源。
- ▲!在插拔传感器连接之前,必须先切断仪表电源!
- ▲!在插打印机连接线前,必须先切断打印机和仪表电源!
- ▲!在插拔大屏幕连接线前,必须先切断仪表和大屏幕电源!
- ▲!在插拔通讯连接线前,必须先切断仪表和上位机电源!

专业生产厂家不要自行修理,以免造成更大的损坏。本仪表不允许随意打开,否则不予维修

- 八. 蓄电池属于易耗品, 不属三包范围
- ▲ ! 为了延长蓄电池的使用寿命 , 务必先充足电后使用。若长时间不使用必须每隔 2 个 月充电一次 , 每次充电 20 小时。
- ▲ ! 在搬运和安装时务必小心轻放, 避免强烈振动, 避免冲击和撞击, 防止蓄电池内部 短路, 损坏蓄电池。
- 九.内置微打的打印机头和色带易耗品,不属三包范围。
- ▲!严禁在有粉尘的场地使用微打。
- ▲!请不要在仪表对蓄电池充电时使用微打。
- ▲ ! 微打在打印时请勿拉扯纸带 , 以防损坏打印头。
- ▲!请保持机头的干燥与清洁,以延长机头的寿命。
- 十.本仪表自销售之日起一年内,在正常使用条件下,出现非人为故障属保修范围,请 用户将产品及保修卡(编号相符),一同寄往特约维修点或供应商,生厂商对仪表 实行终身维修。